# CTI Hotel

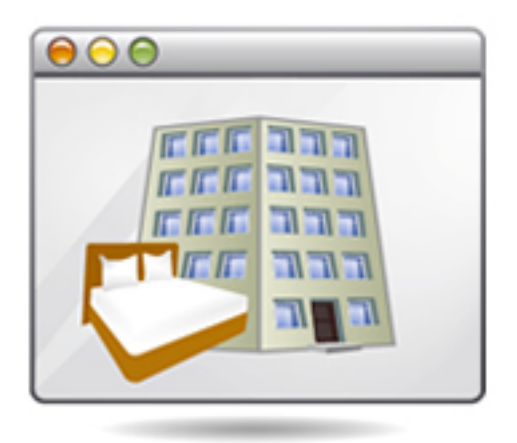

# Guida Rapida

Versione aggiornata al: 01.07.2012

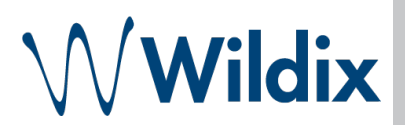

Wildix Hotel rappresenta un'avanzata soluzione per la gestione di Hotel o catene alberghiere, completamente integrata nel PBX. L'applicazione è immediamente gestibile da qualsiasi dispositivo, da qualsiasi postazione.

| Requisiti                                                                             | 3  |
|---------------------------------------------------------------------------------------|----|
| Attivazione                                                                           | 3  |
| Modificare i permessi dei gruppi                                                      | 4  |
| Menu Camere > Area amministrazione                                                    | 4  |
| Tipologie di camera                                                                   | 5  |
| Camera                                                                                | 5  |
| Servizi                                                                               | 6  |
| Impostazioni hotel                                                                    | 6  |
| Operazioni                                                                            | 7  |
| Prenotazione                                                                          | 7  |
| Nuova prenotazione                                                                    | 7  |
| Modificare o cancellare una prenotazione                                              | 10 |
| Check in                                                                              | 10 |
| Check in senza prenotazione                                                           | 11 |
| Check in dal menu Camere                                                              | 11 |
| Apportare modifiche dopo il check in                                                  | 11 |
| Addebitare i servizi                                                                  | 12 |
| Addebitare i servizi su un'altra camera                                               | 13 |
| Impostare il servizio di sveglia                                                      | 13 |
| Check out                                                                             | 14 |
| Cambiare stato camere                                                                 | 15 |
| Gestire la rubrica degli Ospiti                                                       | 16 |
| Visualizzare e stampare le informazioni                                               | 16 |
| Visualizzare le chiamate degli ospiti                                                 | 16 |
| Visualizzare le tariffe delle stanze                                                  | 16 |
| Visualizzare lo storico degli eventi                                                  | 17 |
| Visualizzare la lista degli ospiti corrente                                           | 17 |
| Visualizzare gli eventi per periodo                                                   | 18 |
| Stampare i moduli                                                                     | 18 |
| Configurazione e utilizzo dei servizi e degli stati mediante le funzioni del telefono | 19 |
| Visualizzare i codici dei servizi                                                     | 19 |
| Cambiare lo stato della camera mediante telefono                                      | 19 |
| Addebitare di servizi mediante telefono                                               | 19 |
| Impostare e rimuovere le sveglie mediante telefono                                    | 20 |

## Requisiti

- Wildix PBX versione Hotel (WGWH serie)
- Wildix Hotel può essere eseguito su qualsiasi sistema operativo provvisto di uno dei seguenti browser:
  - Firefox 3.6 o superiore
  - Google Chrome 10\* o superiore

\* Scegliendo Google Chrome come browser, e scegliendo "Abilita" alla richiesta di abilitare le Notifiche Master, si potrà usufruire della possibilità di visualizzare le notifiche che l'applicazione Wildix Hotel genera (per segnalare eventi importanti come sveglie non risposte e check out previsti ma non ancora fatti)

## Attivazione

1. Accedere alla WMS → Menu Utenti → aggiungere gli utenti scegliendo come tipologia di utente "Room"

2. Dalla WMS: Impostazioni → Sistema → Memorizzazione dati → aggiungere CTIconnect e CDR SQLite alla voce Dispositivi USB

**3.** Dalla WMS: Impostazioni  $\rightarrow$  PBX  $\rightarrow$  CDR:

scheda CDR Sqlite → spuntare "Abilitato" → premere "Salva"

CDR Impostazioni → selezionare Sqlite alla voce CDRView Backend

**4.** Per accedere al CTIconnect digitare /cticonnect aggiungendolo all'indirizzo URL *es. 192.168.0.9/cticonnect* 

5. Accedere al menu Impostazioni → Gestione Funzioni Telefono → selezionare, dal riquadro "Non selezionati", gli utenti impostati come "Room" → spostarli mediante il pulsante ">>" nel riquadro "Selezionati" → cliccare su "Salva"

**6.** Nel *menu Camere* le camere appena selezionate appariranno suddivise per i gruppi (piani).

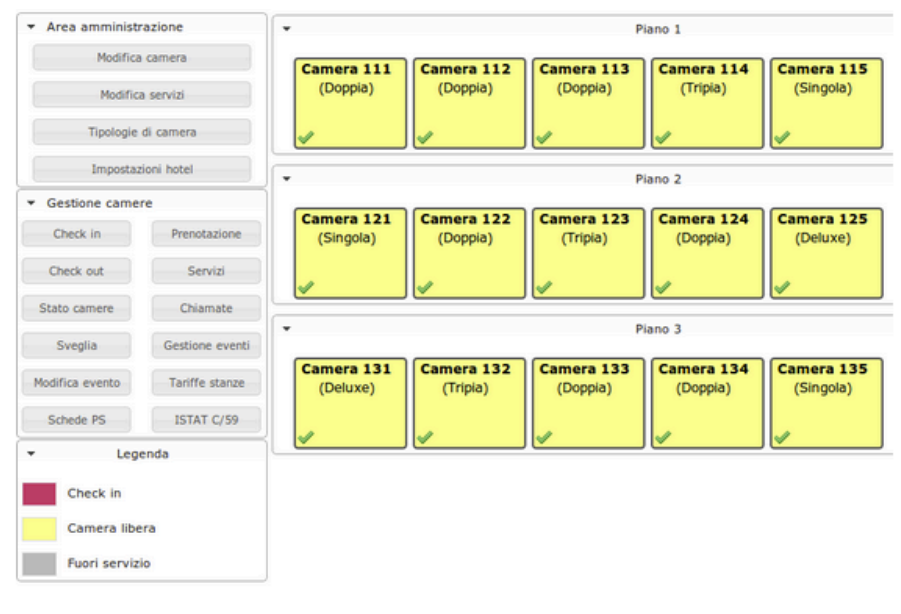

CTI Hotel Guida Rapida

## Modificare i permessi dei gruppi

Il sistema permette di limitare, per gruppi di utenti, l'accesso ad alcune funzionalità del CTI hotel.

Accedere alla WMS > Utenti > Gruppi per modificare i permessi dei gruppi ACL.

WMS versione Hotel (PBX versioni WHWH) dispone di 3 opzioni aggiuntivi: **non permettere** ad alcuni utenti di impostare le sveglie, limitare l'accesso all'Area amministrazione e impedire di eliminare gli eventi.

Selezionare un gruppo e cliccare su "Modifica permessi" per aggiungere l'azione può/non può "Hotel - impostare sveglie per", "Hotel - Accedere area Amministrazione", "Hotel -Cancellare eventi".

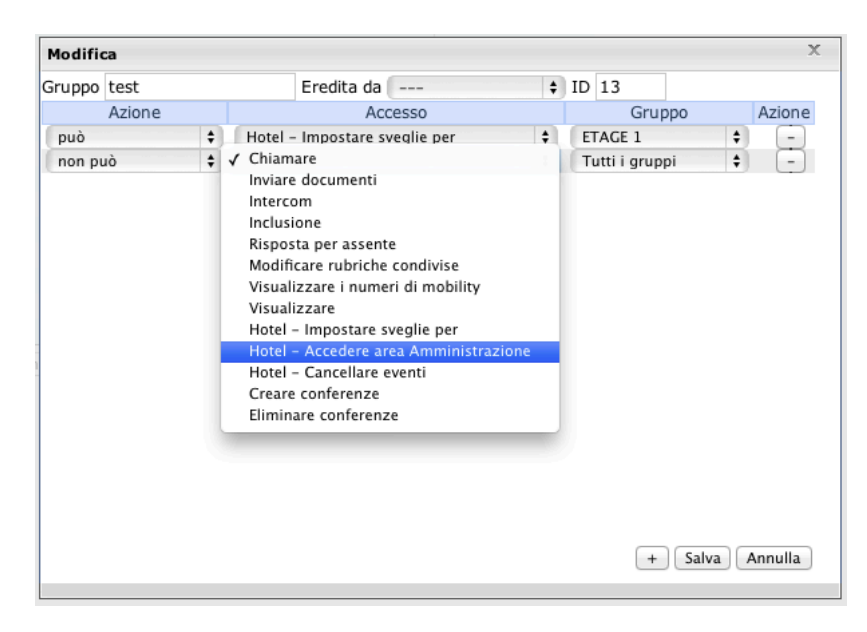

- "Hotel Impostare sveglie per" per impedire ai gruppi selezionati di impostare il servizio di sveglia (selezionare i gruppi delle camere in "*Gruppo*")
- "Hotel Accedere area Amministrazione" per impedire ai gruppi selezionati di accedere all'Area Amministrazione del CTI Hotel.
- "Hotel Cancellare eventi" per impedire ai gruppi selezionati di cancellare eventi dallo Storico Eventi del CTI Hotel

## Menu Camere > Area amministrazione

Accedere al menù **Camere > Area amministrazione** per modificare le impostazioni di base, come le tipologie di camere, i servizi, i prezzi

## Tipologie di camera

**Per modificare le tipologie di camere e le tariffe giornaliere,** cliccare su "Tipologie di camera"

- Per aggiungere una nuova tipologia di camera, premere "+" → inserire il nome della tipologia di camera → inserire la tariffa giornaliera → premere "Salva"
- Per modificare una tipologia di camera già esistente, selezionare la tipologia di camera da modificare → modificare i campi interessati → premere "Salva"
- Per cancellare una tipologia di camera, selezionare la tipologia di camera da eliminare → premere "-" → premere "OK" alla finestra di dialogo

|              | 1              |
|--------------|----------------|
| ingola • + - | 1              |
| ngola        |                |
| 0,00         | ¢              |
|              | ingola<br>0,00 |

### Camera

**Per modificare le camere esistenti**, selezionare una o più camera e cliccare su "*Modifica camera*"

- Selezionando solo una camera, è possibile modificare il nome e il tipo e aggiungere i dettagli
- Selezionando alcune camere è possibile modificare solo il tipo di camere e aggiungere i dettagli
- Dopo che le modifiche sono state effettuate, premere "Salva"

| Modifica camera                                     |                                                           | ×     | Modifica camera                            | a                                                                                                    | ×     |
|-----------------------------------------------------|-----------------------------------------------------------|-------|--------------------------------------------|----------------------------------------------------------------------------------------------------|-------|
| Camera:<br>Telefono:<br>Nome:<br>Tipo:<br>Dettagli: | "1 1 3"<br>113<br>Camera 1 1 3<br>Suite :<br>con balconel |       | Camera:<br>Telefono:<br>Tipo:<br>Dettagli: | *1 1 4*, *1 1 3*<br>114, 113<br>/ Simple<br>Suite<br>Double<br>Triple<br>Suite<br>economy<br>camera a due letti |       |
|                                                     |                                                           | Salva |                                            |                                                                                                    | Salva |

### Servizi

#### Per modificare i servizi e i loro costi, cliccare su "Modifica servizi"

Per aggiungere un nuovo servizio, premere "+" → inserire il nome del servizio → inserire il codice (per poterlo attivare dalle camere, direttamente dai telefoni) → inserire il costo → spuntare "Servizio automatico" se si vuole attivare questo servizio al check in di ogni ospite → premere "Salva"

| Modifica servizi     |              |            |                | ×     |
|----------------------|--------------|------------|----------------|-------|
| Servizi:             | colazione in | n camera 🔻 | + -            |       |
| Nome:                | colazione in | camera     |                |       |
| Codice servizio:     | 14           |            |                |       |
| Costo (IVA Inc.):    | 5,00         | e          |                |       |
| IVA:                 | 20.00        | %          |                |       |
| Servizio automatico: |              |            |                |       |
|                      |              |            |                |       |
|                      |              |            |                | _     |
|                      |              |            | Stampa servizi | Salva |

- Per modificare il servizio esistente, selezionare il servizio da modificare → modificare i campi interessati → premere "Salva"
- Per eliminare il servizio esistente, selezionare il servizio da eliminare → premere "-" → premere "OK" alla finestra di dialogo
- Per stampare la lista dei servizi con i codici e prezzi relativi, premere "Stampa servizi" → "Stampa"

| Stampa Chiudi |        |                 |
|---------------|--------|-----------------|
| Nome          | Costo  | Codice servizio |
| Parking       | 10,00€ | 1               |
| WiFi          | 5,00€  | 13              |
| Sauna         | 0,00€  | 22              |
| Tennis        | 11,00€ | 15              |

### Impostazioni hotel

**Per impostare tutte le informazioni relative all'hotel,** al fine di avere le corrette intestazioni nei documenti come ricevute, fatture, moduli ISTAT e schede PC, cliccare su "*Impostazioni hotel*".

Questa opzione permette di cambiare i recapiti e le informazioni di base, % IVA, caricare il Logo dell'hotel, impostare il modulo ISTAT e le schede PS, caricare il modello delle fatture.

Modificare le voci interessate e premere "Salva"

| Impostazioni hotel      | Modulo ISTAT Schede PS Wizard fatture                                                                             |   |
|-------------------------|----------------------------------------------------------------------------------------------------|---|
| Ragione sociale:        | HOTEL Wildix                                                                                                    |   |
| Indirizzo:              | Trentino, Località le Basse                                                                                       |   |
| CAP:                    |                                                                                                    |   |
| Telefono:               |                                                                                                    |   |
| Fax:                    |                                                                                                    |   |
| IVA:                    | IT123456                                                                                                    |   |
| E-mail:                 |                                                                                                    |   |
| Sito web:               | www.wildix.com                                                                                                    |   |
| IVA camera:             | 19.60                                                                                                    | % |
| IVA telefono:           | 19.60                                                                                                    | % |
| IVA servizi di default: | 19.60                                                                                                    | % |
| Numero documento:       | 75                                                                                                    |   |
| Logo hotel:             | Choose File<br>Il logo hotel viene caricato senza ridimensionamento. Le<br>dimensioni consigliate sono 200x200 px |   |

## Operazioni

## Prenotazione

Nuova prenotazione

Accedere al **Calendario hotel** 

#### 1. Selezionare le camere e il periodo

Posizionarsi all'interno della tabella e selezionare la casella o l'area desiderata → cliccare su "Prenotazione"

T

Luglio 2 - 15 / 2012

|            | Lun, | 02 | Mar, | 03 | Mer, | 04 | Gio, | 05 | Ven, | 06 | Sab, | 07 | Dom, | 0 |
|------------|------|----|------|----|------|----|------|----|------|----|------|----|------|---|
| Camera 111 |      |    |      |    |      |    |      |    |      |    |      |    |      |   |
| Camera 112 |      |    |      |    |      |    |      |    |      |    |      |    |      |   |

#### 2. Aggiungere gli ospiti

Premere "Aggiungi Ospite" → selezionare l'ospite oppure inserire un nuovo ospite → spuntare "Utente ospitato", "Utente pagante" oppure entrambe le voci.

| Prenotazion                                 | e                           |                       |                                                  | ×                                                                                 |         |
|---------------------------------------------|-----------------------------|-----------------------|--------------------------------------------------|-----------------------------------------------------------------------------------|---------|
| Arrivo:<br>Tariffa<br>giornaliera:<br>Note: | 04/07/2012 10:00<br>90,00 C | Partenza:<br>Caperra: | Applungi Ospite Camera 111 07/07/2012 09:00 0,00 | Marco XXX<br>Mike<br>RESTORED GUEST<br>Rosario Cavagnacchi<br>ospite pagante<br>c |         |
|                                             |                             | Star                  | npa ricevuta caparra OK                          |                                                                                   | Applung |

- Non è possibile concludere la prenotazione senza inserire un utente pagante

- Una volta scelto l'utente pagante i successivi ospiti saranno automaticamente "Utenti ospitati"

• Aggiungere un nuovo ospite non presente nella Rubrica "Ospiti"

Cliccare su "Aggiungi Ospite"  $\rightarrow$  "Nuovo Ospite"  $\rightarrow$  "Salva"  $\rightarrow$  l'ospite viene aggiunto alla rubrica.

In questo modo è possibile aggiungere una persona o un'azienda alla rubrica "Ospiti"

|                           | lena<br>Vildix | Salva |  |
|---------------------------|----------------|-------|--|
| data/images/default_avata | ar.png         |       |  |
| Rubrica                   | Ospiti         | •     |  |
| Appellativo               |                |       |  |
| Telefono                  |                |       |  |
| Cellulare                 |                |       |  |
| Fax                       |                |       |  |
|                           |                |       |  |

• Selezionare un'azienda come "Utente pagante"

premere "Aggiungi Ospite" → scegliere l'azienda precedentemente inserita nei contatti → spuntare la voce "Utente pagante" → premere "Aggiungi" → premere di nuovo "Aggiungi ospite" → selezionare un utente ospitato → premere "Aggiungi". L'utente pagante verrà evidenziato di rosso: Azienda <sup>X</sup>, Rosario Cavagnacchi <sup>X</sup> • Nel caso di prenotazioni multiple:

è possibile aggiungere ospiti alle camere cliccando sul numero della camera e selezionando un'altra camera nell'elenco:

| 1  | 125 |  |
|----|-----|--|
| ×. |     |  |

Se gli ospiti per le altre camere non sono selezionati, le altre camere vengono assegnate all'utente che paga per la prima camera

#### 3. Compliare i campi:

| Prenotazion                      | e                |           |                        |   |
|----------------------------------|------------------|-----------|------------------------|---|
| Joseph Bayimi                    | ina X            |           | Aggiungi Ospite        |   |
|                                  |                  |           | 125                    | • |
| Arrivo:                          | 28/11/2012 12:28 | Partenza: | 29/11/2012 09:00       |   |
| Tariffa<br>giornaliera:<br>Note: | €                | Caparra:  | 0,00                   | ¢ |
|                                  |                  |           |                        |   |
|                                  |                  | Stan      | npa ricevuta caparra O | ĸ |

- Impostare le date di inizio e fine permanenza
- Modificare la tariffa giornaliera (se necessario)
- Impostare la caparra versata e premere "Stampa ricevuta caparra" (opzionale)
- Aggiungere le note (opzionale)
- Premere "OK" per concludere la prenotazione

#### Per effettuare la prenotazione dal menu Camere:

Selezionare una o più camere → cliccare su *"Prenotazione"* → seguire lo stesso procedimento per l'inserimento degli ospiti e concludere la prenotazione

## Le prenotazioni sono visualizzate con il colore verde nel Calendario hotel mentre le camere occupate sono segnalate con il colore rosso:

| Novembre | 26 –    | Dice                | mbre           | 9/2     | 2012      |
|----------|---------|---------------------|----------------|---------|-----------|
|          | Lun, 26 | Mar, 27             | Mer, 28        | Gio, 29 | Ven, 30 S |
| 112      |         |                     |                |         |           |
| 113      |         |                     |                |         |           |
| 114      |         | 0:00 - 1<br>Thierry | 0:00<br>Gonon2 | 2) -    |           |
| 115      |         |                     |                |         |           |
| 121      |         | 10:00 -<br>(Joseph  | l0:0<br>Ba     |         |           |

Modificare o cancellare una prenotazione

Accedere al **Calendario hotel** → selezionare una prenotazione e fare doppio click con il tasto sinistro:

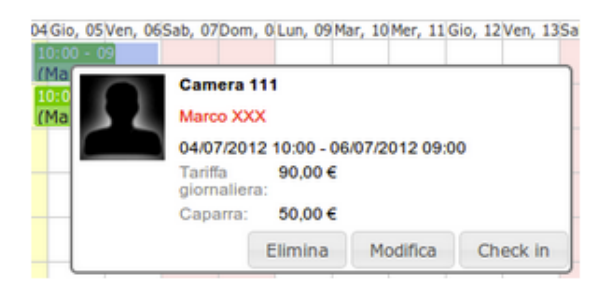

- Per modificare la prenotazione, premere "Modifica"
- Per cancellare la prenotazione, premere "Elimina"

### Check in

#### Accedere al Calendario hotel

1. Scegliere una o più prenotazioni nel calendario e cliccare su "Check in", oppure sceglierne solo una e fare doppio click con il tasto sinistro e selezionare "Check in" → effettuare le modifiche nella prenotazione se necessario → premere "OK"

| Check in                |                  |   |           |                  | 1 |
|-------------------------|------------------|---|-----------|------------------|---|
| Marco XXX X             |                  |   |           | Aggiungi Ospite  |   |
|                         |                  |   |           | Camera 112       | ۲ |
| Arrivo:                 | 04/07/2012 10:00 |   | Partenza: | 06/07/2012 09:00 |   |
| Tariffa<br>giornaliera: | 90,00            | ¢ | Caparra:  | 50,00            | ¢ |
| Note:                   |                  |   |           |                  |   |
|                         |                  |   |           |                  |   |
|                         |                  |   |           |                  |   |

**2.** La finestra "Servizi" mostra i servizi che sono stati scelti come automatici per ogni check in → aggiungere o eliminare i servizi dalla lista, se necessario.

**3**. Premere "Salva" per concludere il check in, oppure premere "Prossimo" per impostare le sveglie e poi "Salva" per concludere la procedura di check in.

#### Check in senza prenotazione

#### Accedere al Calendario hotel

1. Selezionare i giorni o il periodo desiderato → cliccare su "Check in"

2. Aggiungere uno o più ospiti (non dimenticare di selezionare l'ospite pagante) → procedere come per il check in con prenotazione

#### Check in dal menu Camere

Fare doppio click sulla camera, oppure scegliere una o più camere e cliccare su "Check in" → procedere con l'operazione

Nel menu Camere è possibile agire in due modi: scegliere una o più camere e utilizzare i tasti sul panello "Gestione camere", oppure premere tasto destro sulla camera e selezionare l'operazione dalla lista.

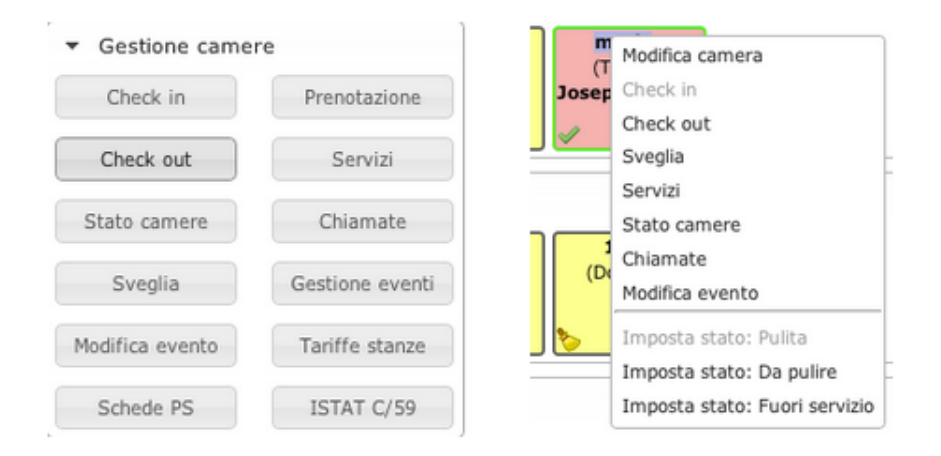

## Apportare modifiche dopo il check in

#### Menu Camere

Selezionare una o più camere e cliccare su "Modifica Evento": è possibile aggiungere o eliminare gli ospiti o modificare alcune voci → premere "Salva" per applicare le modifiche apportate

| Thierry Gonon                    | 2 <sup>X</sup> , Joseph Bayimina <sup>X</sup> |           | Aggiungi Ospite  |
|----------------------------------|-----------------------------------------------|-----------|------------------|
|                                  |                                               |           | maria            |
| Arrivo:                          | 22/11/2012 16:44                              | Partenza: | 23/11/2012 09:00 |
| Tariffa<br>giornaliera:<br>Note: | 200,00 €                                      | Caparra:  | 100,00           |
|                                  |                                               |           |                  |

#### Calendario hotel

Fare doppio click con il tasto sinistro sulla camera → premere "*Modifica*" → apportare le modifiche necessarie → premere "*Salva*"

### Addebitare i servizi

#### Menu Camere

Selezionare una o più camere → cliccare su "Servizi"

• Per aggiungere il servizio: selezionare il servizio dalla lista → modificare il prezzo o la data dell'addebito se necessario → cliccare su "Salva"

| Parking<br>WiFi<br>Sauna            | Prezzo    |   | Adde     | ebitato il |           |
|-------------------------------------|-----------|---|----------|------------|-----------|
| ✓ Tennis                            | 11,00     | C | 28/11/20 | 12 15:09   | + -       |
| Telephone                           |           |   |          |            |           |
| Tennis de table                     |           |   |          |            |           |
|                                     | Servizio  |   | Costo    |            | Data      |
| video conference                    | DCI VILIO |   | 00000    |            | 0.0.00    |
| video conference<br>minibar<br>Rici | FI        |   | 5,00     | 22/11/2    | 012 17:45 |

• Per eliminare il servizio: spuntare il servizio e cliccare su "-"

| _          | Servizio | •       | Prezzo   | - | Addebi              | tato il   |          |
|------------|----------|---------|----------|---|---------------------|-----------|----------|
|            | Camera   | •       | Servizio |   | 20/11/2012<br>Costo | 15:09     | Data     |
| <b>I</b> 1 | maria    | WiFi    |          |   | 5,00                | 22/11/201 | 12 17:45 |
| e r        | maria    | minibar |          |   | 5,00                | 22/11/201 | 12 16:45 |

#### Premere "Salva" per applicare le modifiche apportate

CTI Hotel Guida Rapida

Addebitare i servizi su un'altra camera

Selezionare i servizi → premere "Addebita" → selezionare la camera sulla quale si vuole addebitare il servizio → premere "Addebita":

| iervizi             |          |       |             |                | × | Addebita       | :        |
|---------------------|----------|-------|-------------|----------------|---|----------------|----------|
| Servizi per camere: | "maria"  |       |             |                |   | QI             |          |
|                     |          |       |             |                |   | 122 (Emiliano) |          |
| Servizio            | Prezzo   |       | Addebitato  | 1              |   |                |          |
|                     | 0,00     | € 28/ | 11/2012 17: | 37 + -         |   |                |          |
| -                   |          |       |             |                |   |                |          |
| ( ) Camera          | Servizio |       | Costo       | Data           |   |                |          |
| 🔄 maria             | WIFI     | 5,0   | 0 22        | /11/2012 17:45 |   |                |          |
| 🕑 maria             | minibar  | 5,0   | 0 22        | /11/2012 16:45 |   |                |          |
|                     |          |       |             |                |   |                |          |
|                     |          |       |             |                |   |                |          |
|                     |          |       |             |                |   |                |          |
|                     |          |       |             |                |   |                |          |
|                     |          |       |             |                |   |                |          |
|                     |          |       |             |                |   |                |          |
|                     |          |       |             |                |   |                |          |
|                     |          |       |             |                |   |                | Addebita |
|                     |          |       |             |                |   |                |          |
|                     |          |       |             |                |   |                |          |
|                     |          |       |             |                |   |                |          |
|                     |          |       |             | Addabita Calu  |   |                |          |

## Impostare il servizio di sveglia

Il sistema permette di impostare le sveglie automaticamente. Questo servizio fa squillare il telefono nella camera dell'ospite all'ora stabilita e riproduce un messaggio predefinito una volta risposto alla chiamata. Nel caso in cui l'ospite non rispondesse alla chiamata viene mostrata una notifica. E' possibile personalizzare il messaggio vocale.

#### Accedere al *Menu Camere*

Per impostare una sveglia: selezionare una o più camere → cliccare su "Sveglia"

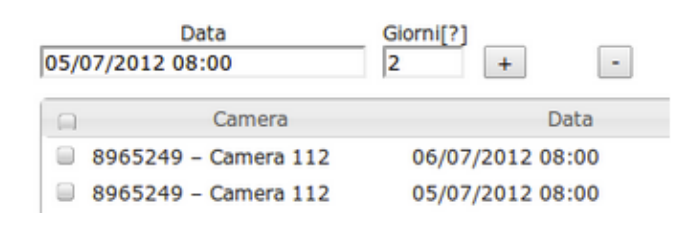

Selezionare la data e l'ora per la sveglia e aggiungere il numero dei giorni successivi per cui è prevista la sveglia → premere "*Salva*"

Per eliminare una sveglia: selezionare una sveglia e cliccare su "-" → "Salva"

Un'icona che indica la sveglia è visibile nella camera:

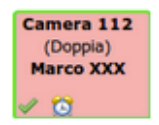

## Check out

#### Menu Camere

| Numero doc    | umento:         | 13       |                    |          |            |       |  |  |
|---------------|-----------------|----------|--------------------|----------|------------|-------|--|--|
| Camere:       |                 | "Came    | era 112"           |          |            |       |  |  |
| Ospiti:       |                 | Marco    | XXX                |          |            |       |  |  |
| Note:         |                 |          |                    |          |            | 7     |  |  |
| Arrivo:       | 03/07/20        | 12 11:00 | Partenza:          |          | 05/07/2012 | 11:52 |  |  |
| Notti:        | 2               |          | Tariffa giornalier | ra [?] : | 90,00      |       |  |  |
| Sconto:       | 0,00            |          | € Pagato:          |          | 50,00      |       |  |  |
| 🗹 Addebita    | chiamate:       | 0,00     |                    | e I      | Dettagli   |       |  |  |
| 🗹 Addebita    | servizi:        | 15,00    | )                  | e        | Dettagli   |       |  |  |
| Importo tota  | ale:            | 145,0    | 00                 | ¢        |            |       |  |  |
| 🗹 Stampa o    | chiamate separa | tamente  | 🗹 Stampa s         | ervizi   |            |       |  |  |
| 🗹 Abilita pri | ivacy           |          | 🗹 Stampa re        | esoconto |            |       |  |  |
| Lingua per s  | tampa:          | Engli    | sh 🔻               |          |            |       |  |  |
|               |                 |          |                    |          |            |       |  |  |
|               |                 |          |                    |          |            |       |  |  |
|               |                 |          |                    |          |            |       |  |  |
|               |                 |          |                    |          |            |       |  |  |

1. Scegliere una o più camere\* → cliccare su "Check out"

\* Check out multipli sono possibili solo per le camere con la stessa data di check in.

- 2. Modificare le voci se necessario
- 3. Premere "Stampa" per stampare la fattura e confermare la stampa
- 4. Premere "Check out" per concludere la procedura di check out

#### Calendario hotel

Scegliere una o più camere e cliccare su "Check out", oppure selezionare una camera, fare doppio click il con tasto sinistro e premere "Check out" → continuare l'operazione come prima

Una volta che il check out è stato effettuato, il record scompare dal calendario e lo stato della camera cambia automaticamente in "Da pulire"

#### Cambiare stato camere

#### Accedere al *menu Camere*

Scegliere una o più camere e cliccare su *"Stato camere"* → spuntare le camere interessate → cliccare sull'icona nella parte superiore per impostare lo stato (pulita, da pulire, fuori servizio) → premere *"Salva"* 

| ~ | <b>&gt;</b> Ø    |        | Mostra:   | Tutto 🔻 |
|---|------------------|--------|-----------|---------|
|   |                  | Camera | 5         | Stato   |
|   | 7844464 – Camera | 111    | Da pulire |         |
|   | 8965249 - Camera | 112    | Pulita    |         |
|   |                  |        |           |         |

Per impostare lo stato di una sola camera, è sufficiente premere il destro del mouse sulla camera interessata e selezionare lo stato che si vuole impostare nella sezione inferiore della lista:

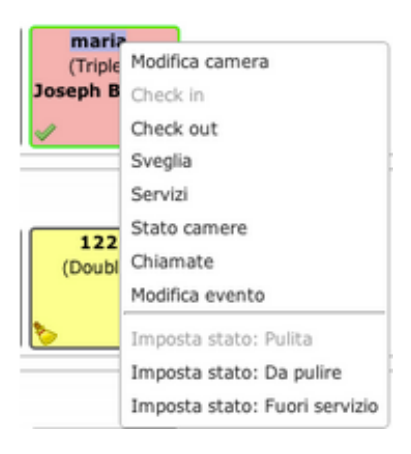

L'icona dello stato è sempre visibile per ogni camera, una camera vuota fuori servizio è visualizzata in grigio:

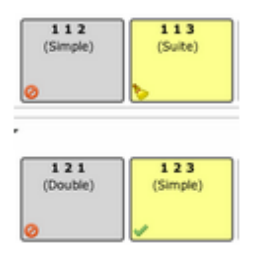

## Gestire la rubrica degli Ospiti

Una volta effettuata una nuova prenotazione, il contatto dell'ospite relativo viene aggiunto alla Rubrica degli Ospiti.

E' inoltre possibile gestire i contatti direttamente dal *menu Rubrica* 

| Rubrica  | + / - | Colleghi              | + | - | Marco XXX | Mo |
|----------|-------|-----------------------|---|---|-----------|----|
| Tutti    |       | Marco XXX             |   |   |           |    |
| Colleghi |       | Mike                  |   |   |           |    |
| Ospiti   |       | RESTORED GUEST        |   |   |           |    |
| default  |       | Rosario Cavagnacchi   |   |   |           |    |
|          |       | ospite ospite pagante |   |   |           |    |

- Per aggiungere o eliminare un ospite, premere "+" o "-" nel riquadro "Colleghi"
- Per eliminare il contatto, selezionarne uno e premere "Modifica" → premere "Salva" dopo che le modifiche sono state effettuate
  - E' possibile aggiungere aziende come utenti nella rubrica. E' possibile addebitare i costi ad una azienda. Aggiungere l'azienda come un nuovo utente alla rubrica Ospiti e, al momento della prenotazione (o del check in), aggiungere l'azienda solo come "Utente pagante".

### Visualizzare e stampare le informazioni

Visualizzare le chiamate degli ospiti

Accedere al *menu Camere* → scegliere una o più camere e premere "Chiamate"\*

Per addebitare le chiamate a un'altra camera: selezionare dall'elenco le chiamate interessate → premere "Addebita"

\* Il sistema registra le chiamate provenienti da ogni camera e ne mostra i costi in base al costo configurato nella WMS. Vengono visualizzate solo le chiamate che sono state tariffate. Se a una chiamata non è associata una tariffa, non viene visualizzata.

Per approfondimenti sulla gestione dei listini consultare la nota tecnica sul sito: www.wildix.com

Visualizzare le tariffe delle stanze

#### Accedere al **menu Camere** → cliccare su "Tariffe stanze"

| Fariffe stanze |          |  |  |  |  |
|----------------|----------|--|--|--|--|
| Tipo           | Costo    |  |  |  |  |
| Simple         | 60,00 €  |  |  |  |  |
| Suite          | 150,00 € |  |  |  |  |
| Double         | 90,00 €  |  |  |  |  |
| Triple         | 200,00 € |  |  |  |  |
| Suite          | 200,00 € |  |  |  |  |
| economy        | 10,00 €  |  |  |  |  |

Visualizzare lo storico degli eventi

Accedere al *menu Camere* → cliccare su "Gestione eventi"

• Per cercare gli eventi: utilizzare i filtri (periodo, tipo di evento, etc) → premere "Cerca"

| Storico degli eventi |       |          |           |           |         | ; |
|----------------------|-------|----------|-----------|-----------|---------|---|
| wifi                 |       | Servizi  | Sveglia 🗹 | Tutte ‡   |         |   |
| 01/10/2012 03:00     |       | Chiamate | Camere    | Tutte ‡   | Cerca   | J |
| Tipo                 | Car   | mera     | Dettagli  | (         | Data    |   |
| Servizio aggiunto    | 114   | WiFi     |           | 28/11/201 | 2 12:29 |   |
| Servizio aggiunto    | maria | WiFi     |           | 22/11/201 | 2 17:45 |   |
| Servizio aggiunto    | 114   | WiFi     |           | 20/11/201 | 2 15:51 |   |
| Servizio aggiunto    | 113   | WiFi     |           | 20/11/201 | 2 15:51 |   |

• Per stampare una fattura dallo storico: selezionare il check out di riferimento → cliccare su "Stampa fattura"

| Check out                     | 114              |           | Thierry Gonon2   | 22/11/2012 17:45 |
|-------------------------------|------------------|-----------|------------------|------------------|
| Servizio aggiunt              | o maria          |           | minibar          | 22/11/2012 17:45 |
| Servizio aggiunt              | o maria          | ,         | WIFI             | 22/11/2012 17:45 |
| Nuovo ospite                  | maria            |           | Joseph Bayimina  | 22/11/2012 17:45 |
| Nuovo ospite                  | maria            |           | Thierry Gonon2   | 22/11/2012 17:45 |
|                               |                  |           |                  |                  |
| <pre>eq Pagina 1 Ospiti</pre> | di 2 INI         |           |                  | Stampa fattura   |
| Arrivo:                       | 20/11/2012 14:50 | Partenza: | 22/11/2012 17:45 |                  |
| Tariffa<br>giornaliera:       | 60,00 €          | Caparra:  | 0,00 €           | Elimina          |
| Note:                         |                  |           |                  |                  |
|                               |                  |           |                  |                  |

- Per eliminare un evento: selezionarlo e cliccare su "Elimina"\*
- \* Gli eventi vengono eliminati dal log senza possibilità di ripristinarli successivamente

Visualizzare la lista degli ospiti corrente

Accedere al menu *Calendario hotel* → cliccare su "Lista ospiti"

| Ospiti                                     |                     |                 |                                            |                                           |  |  |  |  |  |  |
|--------------------------------------------|---------------------|-----------------|--------------------------------------------|-------------------------------------------|--|--|--|--|--|--|
| Ospiti in arrivo                           | Attuali ospiti      | Ospiti          | in fase di check out                       |                                           |  |  |  |  |  |  |
| Ospiti<br>Joseph Bayimin<br>Thierry Gonon2 | Cam<br>a mar<br>1 1 | nera<br>ia<br>4 | da<br>22/11/2012 16:44<br>26/11/2012 10:00 | a<br>23/11/2012 09:00<br>29/11/2012 10:00 |  |  |  |  |  |  |

E' possibile selezionare la lista da visualizzare tra "Ospiti in arrivo", "Attuali ospiti" e "Ospiti in fase di check out" Visualizzare gli eventi per periodo

Accedere al **menu Calendario hotel** → posizionarsi all'interno della tabella e selezionare la casella o l'area desiderata → cliccare su "Dettagli eventi"

| ŀ | 10 | Dettagli eventi                      |        |              |                  |                  |  |  |  |
|---|----|--------------------------------------|--------|--------------|------------------|------------------|--|--|--|
|   |    | Ospiti                               | Camera | Stato        | da               | a                |  |  |  |
|   |    | (Joseph Bayimina)                    | 121    | Prenotazione | 26/11/2012 10:00 | 28/11/2012 10:00 |  |  |  |
| • | 0  | (Thierry Gonon2) -<br>sdsdfdsfgdfgfd | 114    | Check in     | 26/11/2012 10:00 | 29/11/2012 10:00 |  |  |  |

Stampare i moduli

#### Accedere al *menu Camere*

**Schede PS:** Cliccare su "Schede PS", è possibile selezionare e visualizzare "PS da stampare", "PS stampate" o "Tutte le camere in check in"

| Schede I<br>Mostra: | PS da stampare<br>PS stampate<br>/ Tutte le camere in | n check in |   |        |                    |                  |
|---------------------|-------------------------------------------------------|------------|---|--------|--------------------|------------------|
|                     | Camera                                                | Stampate   |   | Ospiti | Numero progressivo | Data di check in |
| 🗌 maria             |                                                       | Yes        | 2 |        |                    | 22/11/2012 16:44 |
| 0 114               |                                                       | No         | 1 |        |                    | 26/11/2012 10:00 |
|                     |                                                       |            |   |        |                    |                  |
|                     |                                                       |            |   |        |                    |                  |
|                     |                                                       |            |   |        |                    |                  |
|                     |                                                       |            |   |        |                    |                  |
|                     |                                                       |            |   |        |                    |                  |
|                     |                                                       |            |   |        |                    |                  |
|                     |                                                       |            |   |        |                    |                  |
|                     |                                                       |            |   |        |                    |                  |
|                     |                                                       |            |   |        |                    |                  |
|                     |                                                       |            |   |        |                    |                  |

Per stampare la scheda: spuntare la camera e premere "Stampa"

**ISTAT C/59:** Cliccare su "*ISTAT C/59*" per aprire la finestra di dialogo che permette la scelta del giorno al quale il modulo deve fare riferimento per le statistiche dei movimenti della struttura. Selezionare il giorno e premere il pulsante *OK*. Viene visualizzato il modulo correttamente compilato e pronto per essere stampato mediante l'apposito pulsante.

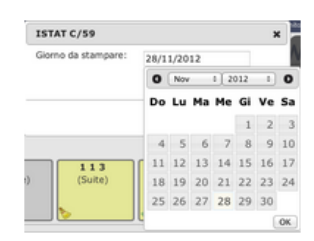

CTI Hotel Guida Rapida

## Configurazione e utilizzo dei servizi e degli stati mediante le funzioni del telefono

Accedere alla WMS > PBX > Codici funzione

- modificare il campo "Imposta stato camera" (default 771)
- modificare il campo "Addebita servizio" (default 772)
- modificare il campo "Sveglia" (default 773)

## Visualizzare i codici dei servizi

Accedere al CTIconnect → *menu Camere* → cliccare su "*Modifica servizi*" nella parte "*Area amministrazione*" → premere "*Stampa servizi*" → fare click su "*Stampa servizi*" per riepilogare tutti i servizi impostati con i relativi codici

## Cambiare lo stato della camera mediante telefono

Digitare il numero impostato nel campo "Imposta stato camera" della WMS > PBX > Codici funzione → seguire le istruzioni del messaggio vocale per impostare il nuovo stato

Esempio:

- Digitare 771
- Digitare
  - 1 per impostare lo stato "Camera pulita"
  - 2 per impostare lo stato "Camera da pulire"
  - 3 per impostare lo stato "Camera fuori servizio"

## Addebitare di servizi mediante telefono

Digitare il numero impostato nel campo "Addebita servizio" della WMS → PBX > Codici funzione → seguire le istruzioni del messaggio vocale per addebitare il servizio:

•Digitare il codice del servizio da addebitare seguito da \*

- •(SE diversa da 1) Digitare la quantità
- •(SE si vuole aggiungere più di un servizio) Digitare \*

Ripetere l'operazione per aggiungere più di un servizio contemporaneamente

Esempio: Digitare 772 Digitare 32\* per addebitare la colazione in camera Digitare 2\* per indicare che la quantità desiderata è 2 (quindi per 2 persone) Digitare 22\* per addebitare il pranzo in camera Digitare 2 per indicare che la quantità desiderata è 2 La sequenza digitata per l'esempio è: 77232 \* 2 \* 22 \* 2

## Impostare e rimuovere le sveglie mediante telefono

Digitare il numero impostato nel campo "Sveglia" della WMS > PBX > Codici funzione → seguire le istruzioni del messaggio vocale per impostare o rimuovere le sveglie:

• Digitare 1 per impostare una nuova sveglia, 2 per modificarne una precedentemente impostata

- Digitare:
  - 1 per impostare la sveglia per la giornata corrente
  - 2 per impostare la sveglia per il giorno successivo
  - 3 per un'altra data
- se si è digitato 1 o 2:
  - digitare l'ora seguita da #
  - digitare i minuti seguiti da #
    - digitare 1 per confermare
    - digitare 0 per modificare

#### (in questo modo si è impostata la sveglia per la giornata corrente o successiva)

- se si è digitato 3:
  - digitare il mese seguito da #
  - digitare il giorno seguito da #
  - digitare l'ora seguita da #
  - digitare i minuti seguiti da #
    - digitare 1 per confermare
    - digitare 0 per modificare

(in questo modo si è impostata la sveglia per una data precisa)

Esempio: se si vuole impostare la sveglia per la mattina successiva alle 8.30

- Digitare 773
- Digitare 1
- Digitare 2
- digitare 8 (o 08)
- premere #
- digitare 30
- premere #
- digitare 1 (per confermare)

La sequenza digitata per l'esempio è: 773128 # 30 # 1

## Contatti

| Italia:                   | Francia:                 |
|---------------------------|--------------------------|
| +39 0461.1715112          | +33 176 747 980          |
| <u>support@wildix.com</u> | <u>support@wildix.fr</u> |
|                           |                          |